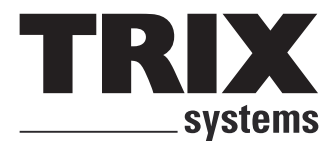

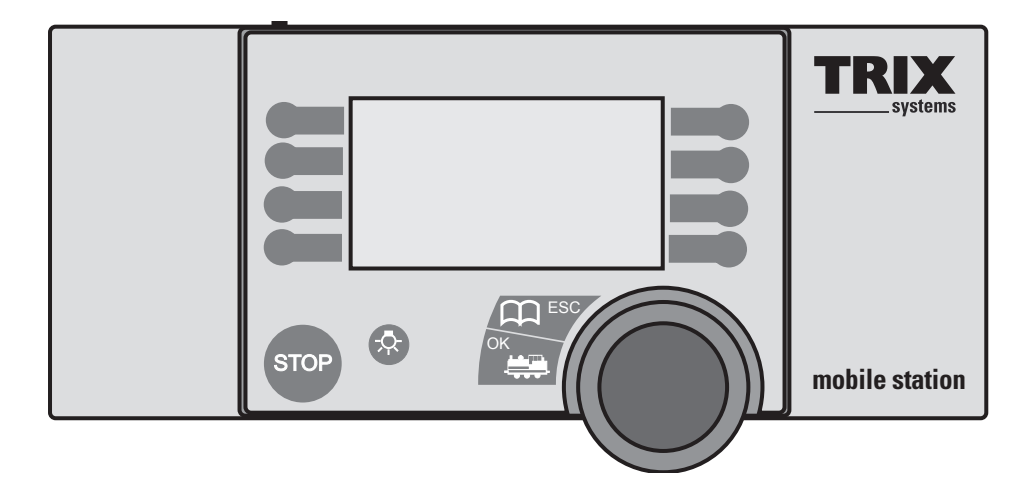

Beknopte gebruiksaanwijzing voor de belangrijkste functies van het Mobile Station

### Het in gebruik nemen van het Mobile Station

U dient de stappen in de aangegeven volgorde uit te voeren.

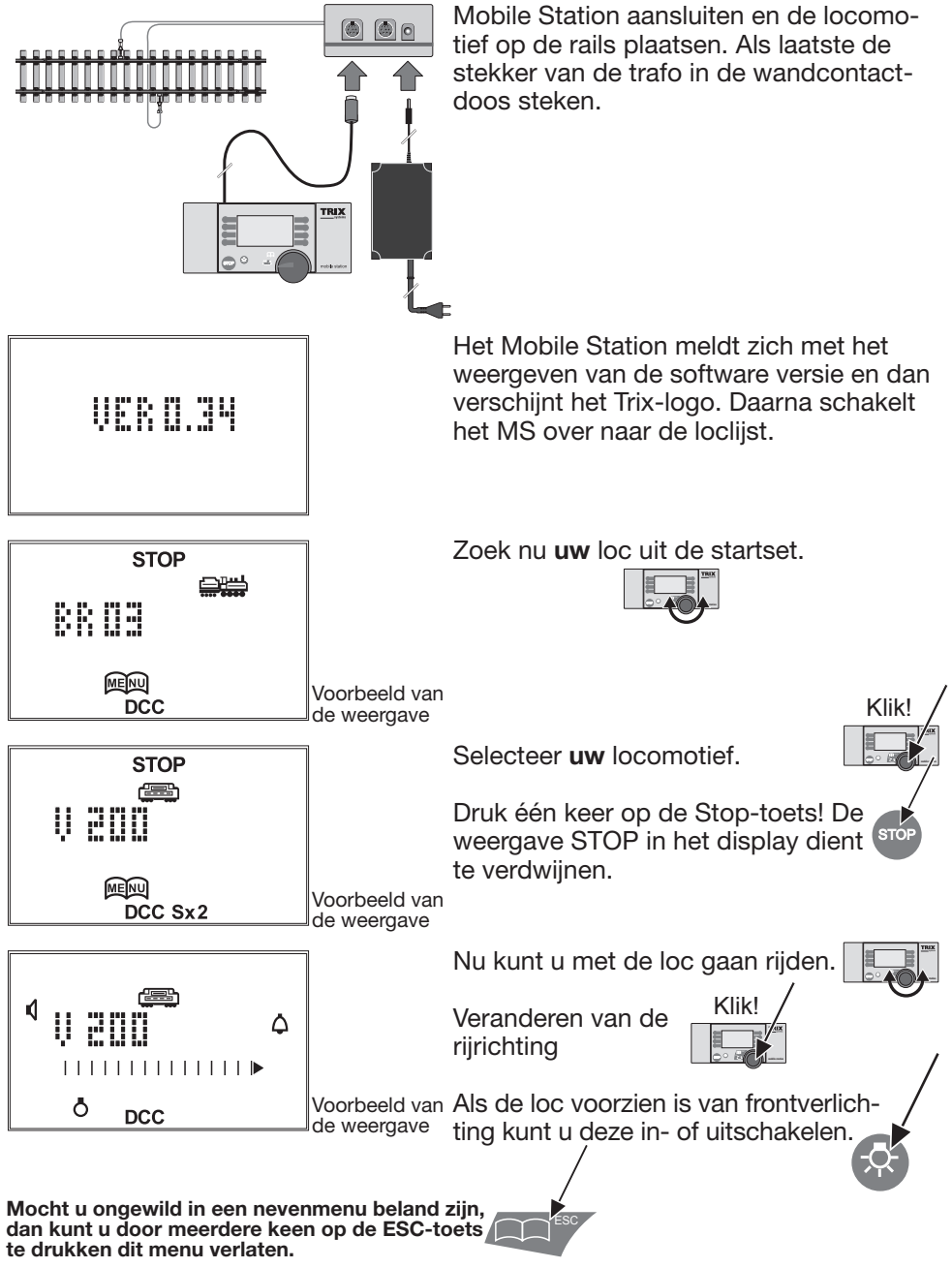

#### Wisselen van actuele loc.

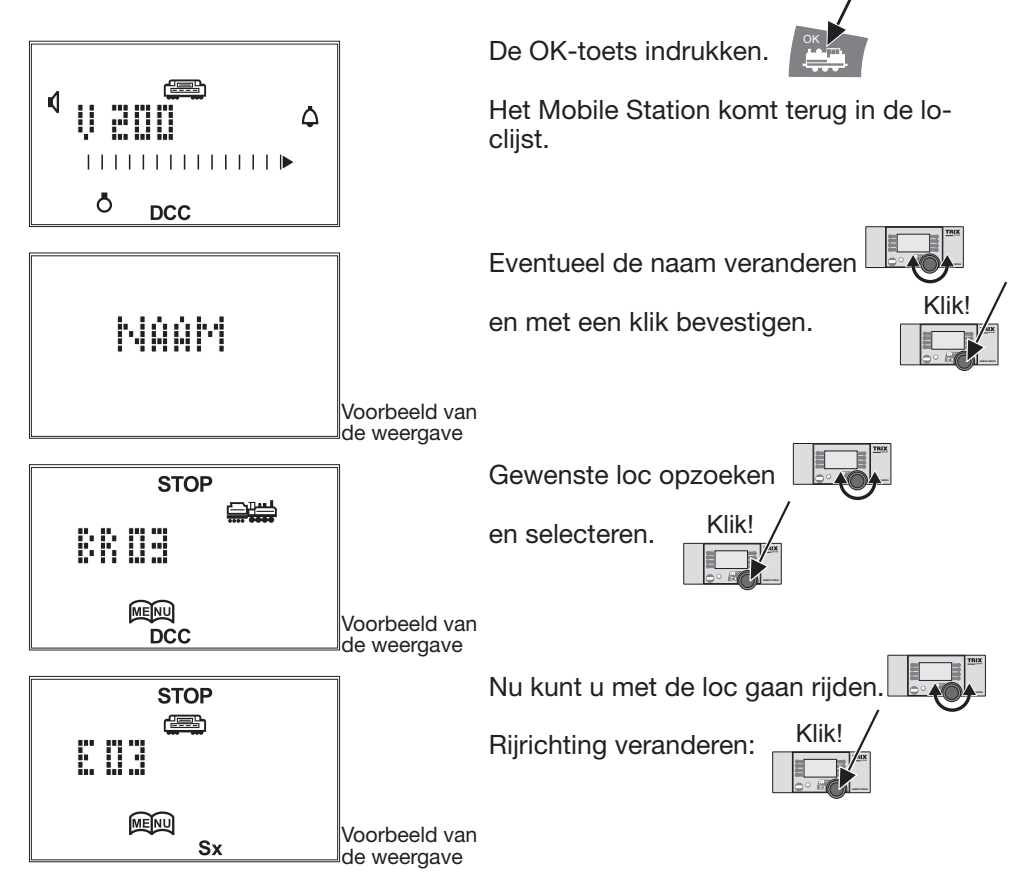

# Nieuwe loc in de loclijst invoeren

in dit geval een Selectrix-loc \*

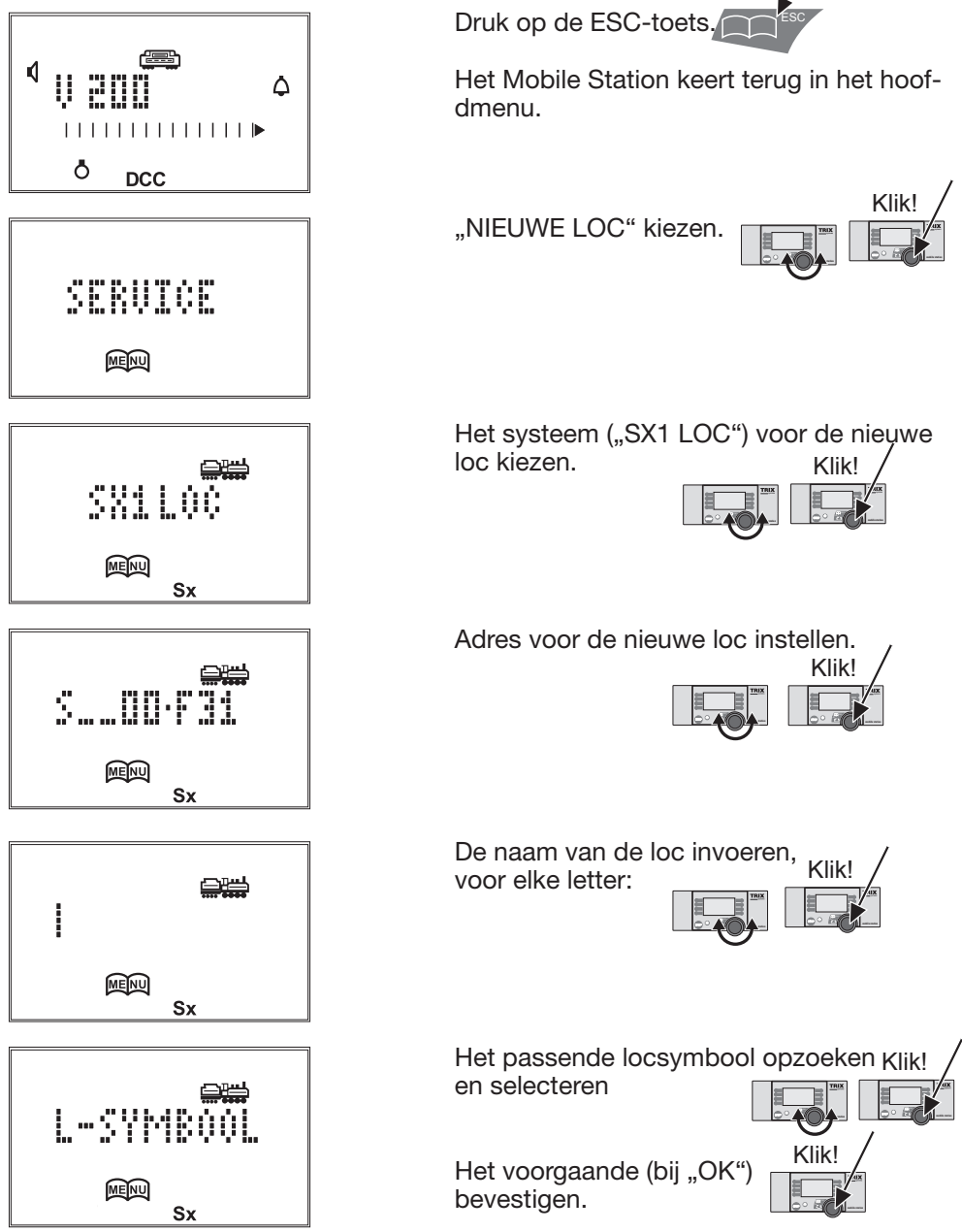

De locomotieven uit de startsets zijn vanaf de fabriek al in de loclijst opgenomen en hoeven niet opnieuw ingevoerd te worden. Let bij alle andere locomotieven ook op de aanwijzingen in de handleiding van de loc. De huidige H0-locomotieven zijn meestal geschikt voor DCC bedrijf.

# Nieuwe loc in de loclijst invoeren.

In dit geval een DCC-loc met een kort adres en 28 rijstappen. \*

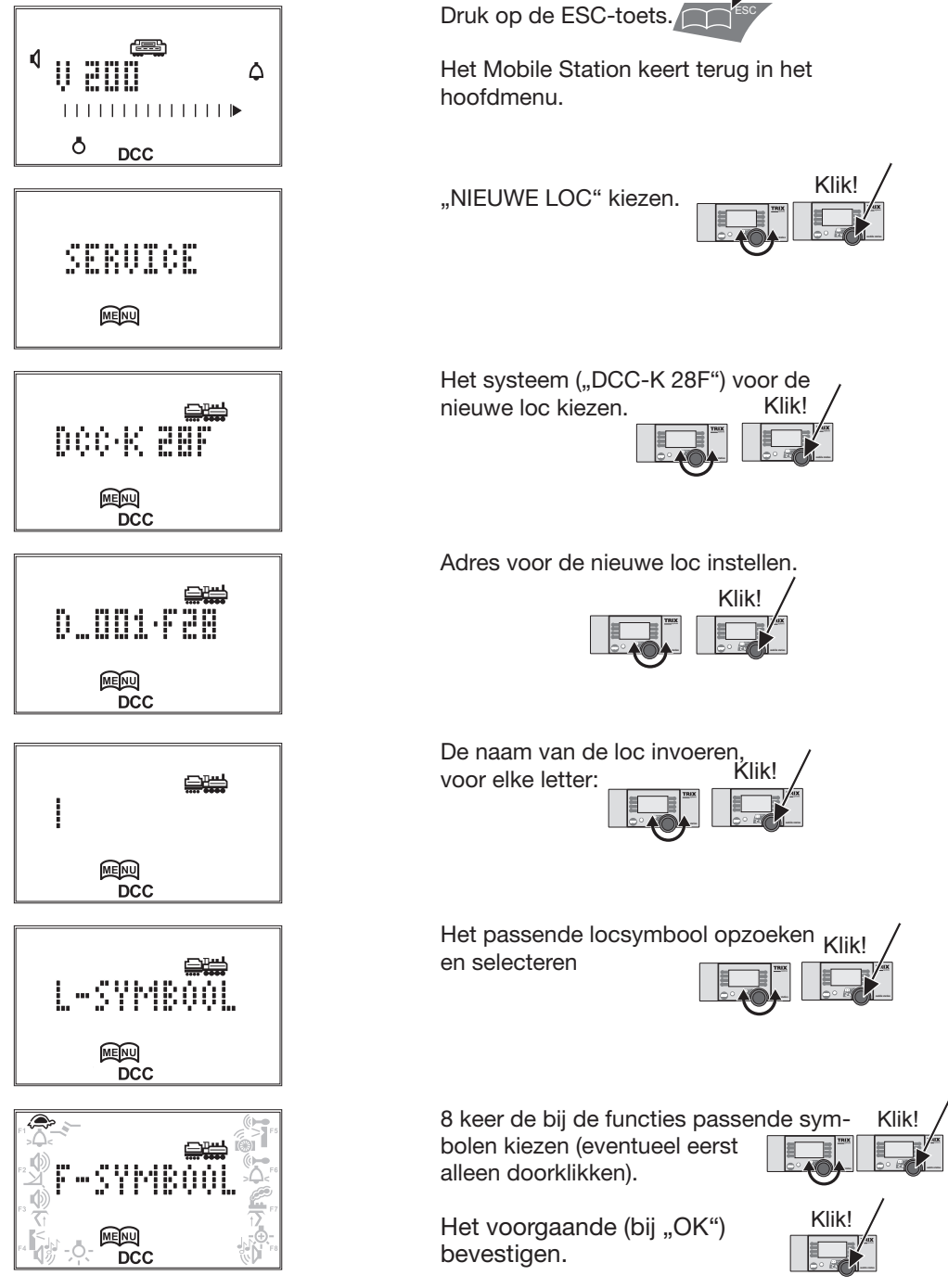

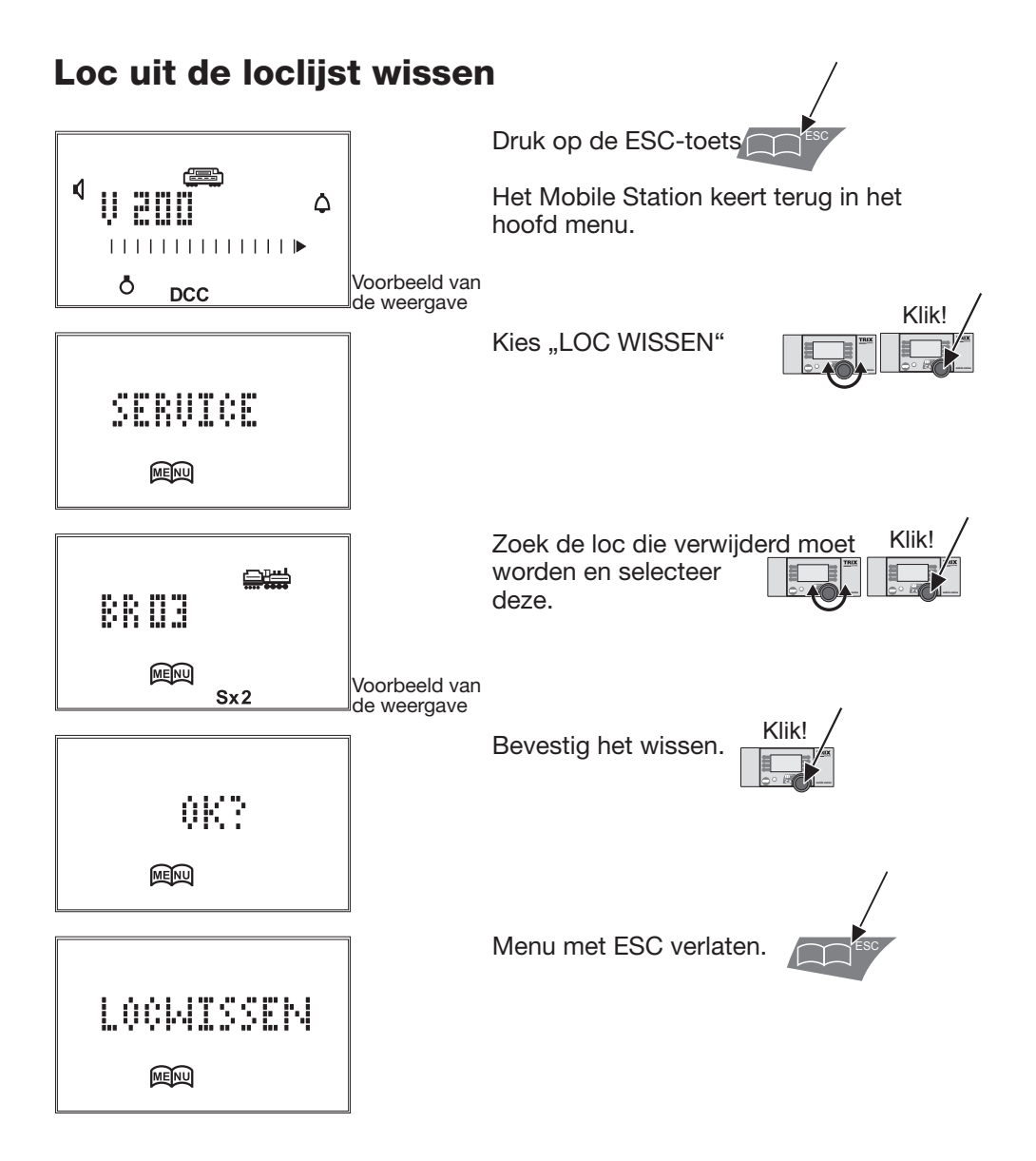

# Update

#### **Mobile Station 1**

zend de update

#### **Mobile Station 2**

ontvangt de update

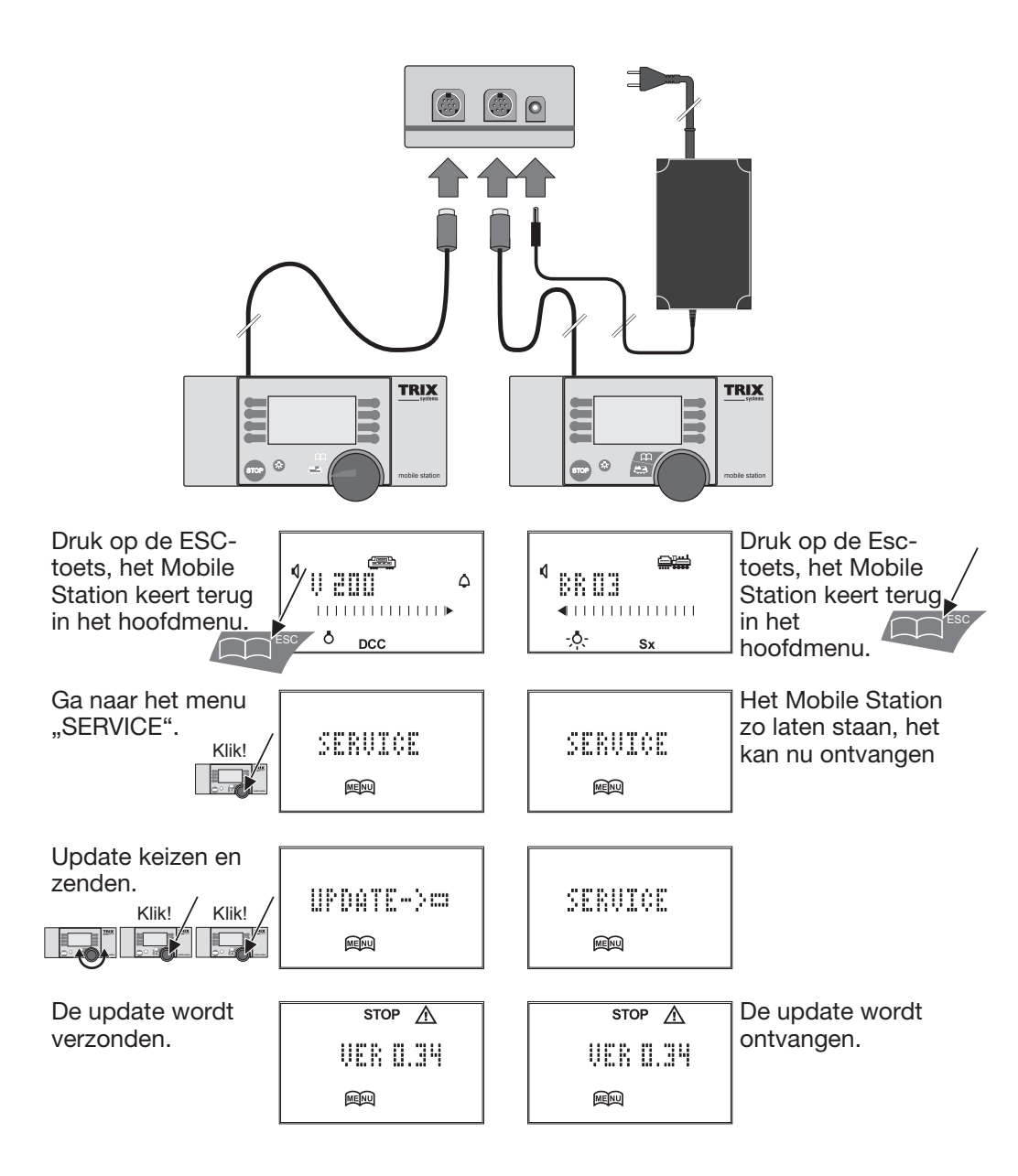

## Algemene aanwijzingen

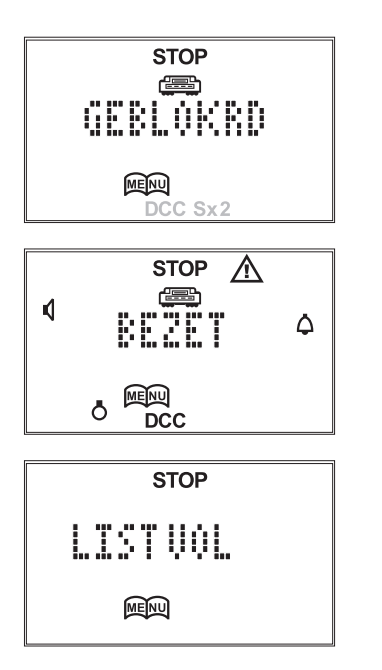

Het gekozen digitaalformaat komt niet overeen met het ingestelde spoorformaat. Zie hiervoor ook de uitvoerige handleiding.

Bij LOC WIJZIGEN / LOC WISSEN: de laatst bestuurde loc kan niet gewijzigd worden. Laat eerst een andere loc rijden.

Bij NIEUWE LOC:

De loc lijst is vol, er kan geen nieuwe loc in opgenomen worden. er moet eerst een ander loc uit de lijst verwijderd worden.

#### Het scherm tijdens het rijden.

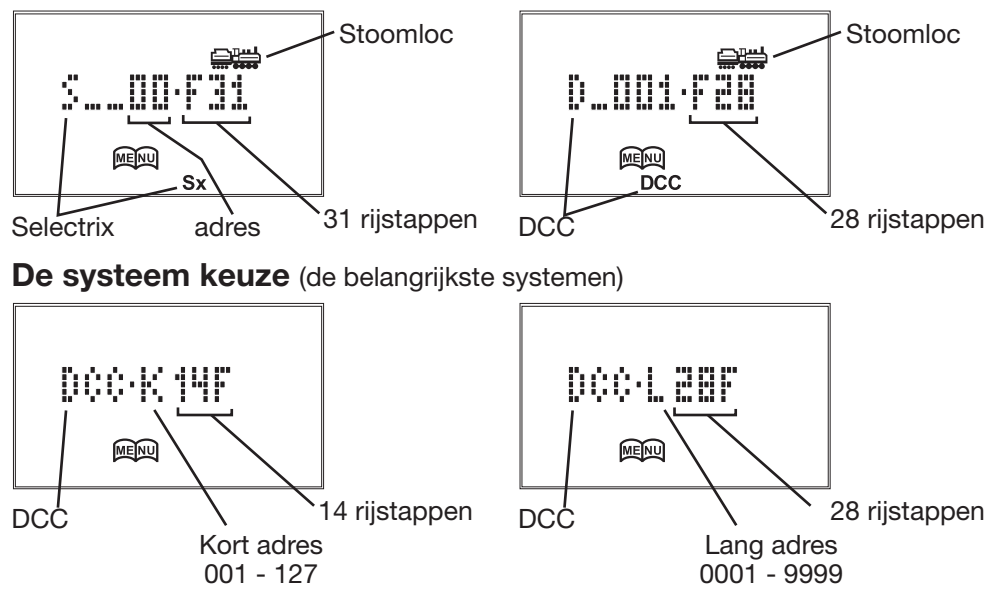